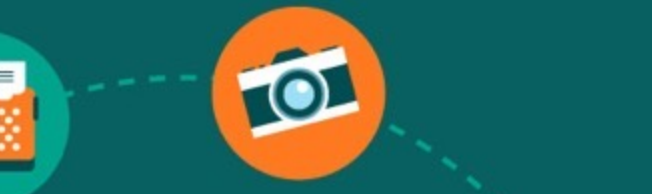

•••

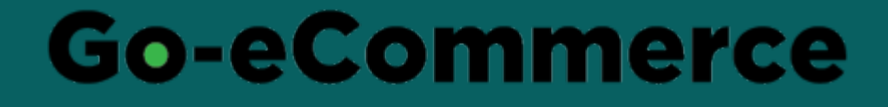

# **USER GUIDE**

For Go-eCommerce Users: Lecturers

https://mdec.my/go-ecommerce/

# CONTENTS

#### LECTURER REGISTRATION

- 1. New Registration
- 2. Registration
- 3. Login
- 4. Update Institution Information
- 5. My Students
- 6. Enable E-Certificate

### **COURSE MANAGEMENT**

- 1. Create Course
- 2. Configure Course Settings
- 3. Add Certificate
- 4. Manage Participants
- 5. Complete Course
- 6. Print Report
- 7. Cancel and Delete Class

### **GENERAL FEATURES**

- 1. Profiling Start
- 2. Profiling Samples
- 3. Profiling Update
- 4. Profiling Recommendations
- 5. Manage Profiles
- 6. Manage Sales
- 7. Manage Expenses
- 8. View Transactions List
- 9. Rewards Redeem
- 10. Rewards Track
- 11. View Notifications
- 12. Manage Settings

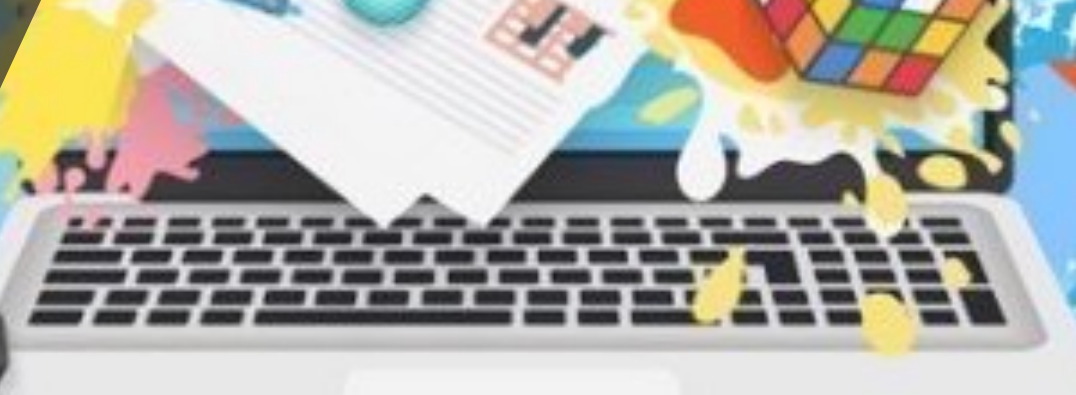

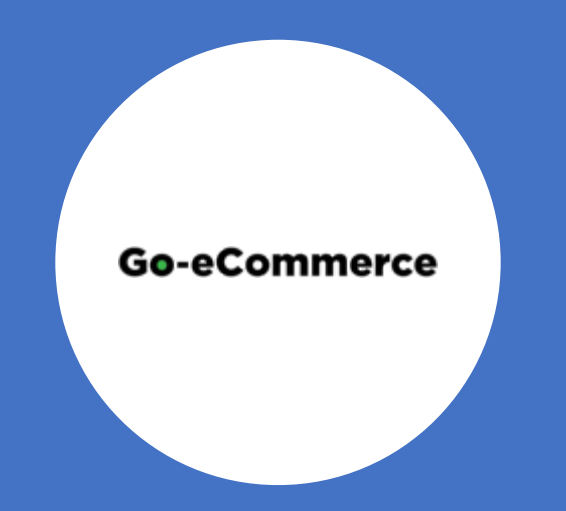

# **LECTURER REGISTRATION**

### **NEW REGISTRATION**

Register at Go-eCommerce @ www.mdec.my/goecommerce

Email to the relevant programme administrator

Wait for confirmation on the change of your role in the system to trainer or lecturer

#### FOR TRAINERS – eUSAHAWAN MICRO, PeDAS

Once you have registered in Go-eCommerce, please email to the following:

- eUsahawan@mdec.com.my (eUsahawan Micro)
- pedas@mdec.com.my (PeDAS)

### FOR LECTURERS – eUSAHAWAN MUDA

Once you have registered in Go-eCommerce, please email to the following:

- azlinda@mdec.com.my
- fatimah.hassan@mdec.com.my

In your email, please provide the details below:

Name: IC Number: Email: Phone Number: Institution/Organization Name:

# REGISTRATION

| MDEC                                                                                           | Go-eCommerce                                                                                                    | About Community Campaigns Our Trainers Register Login ENG BM                                       |
|------------------------------------------------------------------------------------------------|----------------------------------------------------------------------------------------------------|----------------------------------------------------------------------------------------------------|
| 100                                                                                            | A STATEMENT                                                                                                    |                                                                                                    |
| w Account Registration                                                                         |                                                                                                    |                                                                                                    |
| Identification Type                                                                            |                                                                                                    | Region                                                                                             |
|                                                                                                | O New Identity Card No.<br>O Passport No.                                                                                                    | 1 Coto https://mdoo.my/mo.coommoreo/                                                               |
|                                                                                                | O Army No.                                                                                                    | 1. Go to <u>nitps://mdec.my/go-ecommerce/</u>                                                      |
|                                                                                                | O Police No.                                                                                                    | 2. Click <b>Register</b>                                                                           |
| Identification Number *                                                                        |                                                                                                    | 3. Select Identification Type and enter Identification Number                                      |
|                                                                                                |                                                                                                    | 4. Enter <b>Username</b> (email address) and <b>Password</b> (easy to remember)                    |
|                                                                                                | · · · · · · · · · · · · · · · · · · ·                                                                                                    | 5 Enter your <b>Name</b> in full (as stated in IC or Passport)                                     |
| Username (Email)*                                                                              |                                                                                                    |                                                                                                    |
| Password *                                                                                     |                                                                                                    | 6. Enter <b>Postcode</b> with 5 digits                                                             |
|                                                                                                | Cinly the following password characters are allowed (minimum 6 characters): A2 a-2 5-8+*@E%-                                                                                                    | 7. Enter your current <b>Phone Number</b> ie 011-111111 or 03-111111                               |
|                                                                                                |                                                                                                    | 8. Role selection:                                                                                 |
|                                                                                                |                                                                                                    | a elleabawan MUDA Student and Lecturers – tick Student at                                          |
| Full Name *                                                                                    |                                                                                                    |                                                                                                    |
| Postcode *                                                                                     | O Are you interested to attend face to face class?                                                                                                    | I VE I/University                                                                                  |
|                                                                                                |                                                                                                    | <ul> <li>b. eUsahawan Micro / PeDAS participants and trainers - Tick Micro-entrepreneur</li> </ul> |
| Phone, Mobile                                                                                  |                                                                                                    | c. Note that we will change the roles for Lecturers and Trainers after registration                |
|                                                                                                | * Select which describes you:                                                                                                    | 9 Fill in all the compulsory fields (*)                                                            |
|                                                                                                | O Student at TVET/University                                                                                                    | 10 Disease tick the following if you agree with the contents                                       |
|                                                                                                | Q Micro-entrepreneur / SME                                                                                                    | TO. Please lick the following if you agree with the content.                                       |
|                                                                                                |                                                                                                    | a. Ierms and Conditions                                                                            |
| Acceptance of User Terms and O                                                                 | onditions                                                                                                    | b. Privacy Notice                                                                                  |
| I hereby acknowledge that I have re-                                                           | ad and understood the User Terms and Conditions and agree to be bound by them.                                                                                                    | c Declaration                                                                                      |
| Acceptance of Privacy Notice                                                                   |                                                                                                    | 11 After Submit, please email to your elleabawan MUDA programme administrator                      |
| <ul> <li>I hereby grant consent to MDEC to p<br/>Data Protection Statement which is</li> </ul> | process the personal data submitted and I represent and warrant that I have read and understood GO<br>available <mark>here</mark> and agree to the processing of such personal data by MDEC in the manner set out then | COMMERCE Personal TI. After Subinit, please email to your eosanawan word programme auministrator   |
| Declaration                                                                                    |                                                                                                    | to request to change role for Lecturer                                                             |
| I hereby declare that the details fun<br>immediately. In case any of the above                 | nished above are true and correct to the best of my knowledge and belief and I undertake to inform M<br>ve information is found to be faibe or untrue or misleading or misrepresenting. I am aware that I may          | AC of any changes therein,<br>a held liable for it.                                                |
| * Required                                                                                     |                                                                                                    | • The <b>Register</b> button will be enabled when you have entered all compulsory (*) fie          |
|                                                                                                |                                                                                                    | This platform is best used on Google Chrome                                                        |

### LOGIN

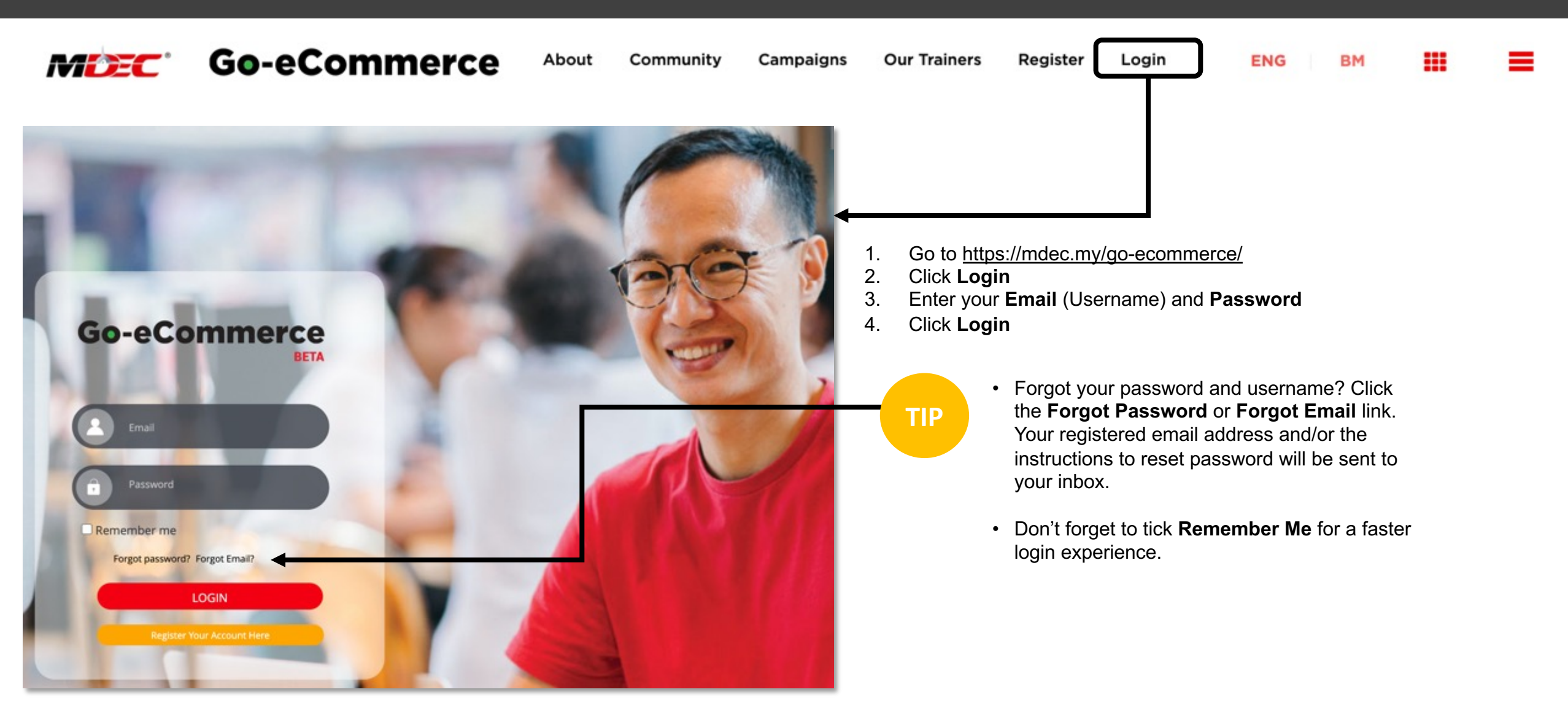

26/07/2021

## **UPDATE INSTITUTION INFORMATION**

| Go-eCommerce<br>Bera<br>Start your journey to success here!                                                                                                    | PERSONAL PROFILE BU<br>Varmeen Abd Razak                              | USINESS PROFILE Personal Information Name New Identity Card No. Email Address City State Personal Facebook Gender Marital Status Class Details | : Yazmeen Abd Razak<br>: 040104100071<br>: msyazmrazk@gmail.com<br>: | Phone/Mobile<br>Home Address<br>District<br>Postcode<br>Personal Instagram<br>Race<br>Special Need Required | : 0122290062<br>:<br>:<br>:<br>: 46000<br>:                   | Edit<br>Add New       |
|----------------------------------------------------------------------------------------------------|-----------------------------------------------------------------------|----------------------------------------------------------------------------------------------------|----------------------------------------------------------------------|----------------------------------------------------------------------------------------------------|---------------------------------------------------------------|-----------------------|
| Weigenergie       Weigenergie       Unterstelling         Weigenergie       Weigenergie       Unterstelling         Weigenergie       Weigenergie       Unterstelling         Weigenergie       Weigenergie       Unterstelling         Image: State state stat | <ul> <li>1. Click I</li> <li>2. Please</li> <li>3. In Pers</li> </ul> | Completed Online Training<br>Fundamental of SEO and Go<br>My Profile. You we<br>fill in both profile<br>sonal Profile, the                     | rill view <b>Personal</b> and<br>es. To update the info              | d <b>Business Prof</b><br>ormation, click <b>Ed</b><br>ation, Class Deta                                    | i <b>le</b> .<br>it at each section.<br>ils, Completed Online | Download eCertificate |
| HOME MY ACHIEVEMENTS MY STUDENTS                                                                                                    | Trainir<br>4. eUsah                                                   | ng.<br>Nawan MUDA Le<br>MY LEARNING                                                                                                    | cturers must update                                                  | e Class Details -                                                                                           | - click Add New.                                              |                       |

### **UPDATE INSTITUTION INFORMATION**

| titution Dataila                               |                       |   |
|------------------------------------------------|-----------------------|---|
| sutution Details                               |                       |   |
| Type of Institution *                          | Institution List *    |   |
| Technical and Vocational Education and Train 🔻 | Kolej Polytech-MARA   |   |
| State of Institution *                         | Name of Institution * |   |
| Kelantan 🔻                                     | KPTM Kota Bharu       | • |
| Address of Institution *                       | City *                |   |
| Seksyen 17 Bandar Kota Bharu, Jln Lembah Sirel | Kota Bharu            |   |
| District of Institution *                      | Postcode *            |   |
| Kota Bharu                                     | 15050                 |   |
| Class Details                                  |                       |   |
|                                                |                       |   |
| Course Name *                                  |                       |   |
| Entrepreneuship                                |                       |   |
| Subject Name *                                 |                       |   |
| Introduction of Entrepreneuship                |                       |   |
| Class Name *                                   |                       |   |
| TS911                                          |                       |   |
| Year Enrolling the subject *                   |                       |   |
| 2019                                           |                       |   |
| Month teach the subject *                      |                       |   |
| January                                        |                       | • |
| Lester in Distant                              |                       |   |
| Lecturering Status "                           |                       | _ |

| stitution Information      |       |                                                            |                           |   |                     | Add New |
|----------------------------|-------|------------------------------------------------------------|---------------------------|---|---------------------|---------|
| KPTM Kota Bharu - Dig      | jital |                                                            |                           |   |                     |         |
| Type of Institution        | :     | TVET                                                       | Institution List          | : | Kolej Polytech-MARA |         |
| State of Institution       | 01    | Kelantan                                                   | Name of Institution       | : | KPTM Kota Bharu     |         |
| Address of Institution     | :     | Seksyen 17 Bandar Kota                                     | City                      | : |                     |         |
|                            |       | Bharu, Jln Lembah Sireh,<br>15050 Kota Baharu<br>Kelantan. | Postcode                  | : |                     |         |
| District of Institution    | 1     | Kota Bharu                                                 |                           |   |                     |         |
| Course Name                | :     | Digital                                                    | Lecturering Status        | : | Co - Lecturer       | Edit    |
| Subject Name               | :     | Digital1001                                                | Class Name                | : | AB01                |         |
| Month Teach The<br>Subject | 1     | 1                                                          | Year Teach The<br>Subject | : | 2018                |         |

- **1. Type of institution** click the dropdown and select your institution.
- 2. The grey fields (Address, District, City, Postcode) will be automatically updated based on your selected institution.
- 3. Fill in all the fields with \* in Institution Details and Class Details

TIP

eUsahawan MUDA Lecturers are advised to inform the Year Enrolling the subject and Month teach the subject to students, for them to register class.

## **MY STUDENTS**

| Filter Your Desired Results          Year Enrollment Month Enrollment Institution Course         All       All         Company Level       Business Category         All       All         Numbers of Student Trained       No         O       No         No of Business By Categories                                                     | All Class Teach Sut<br>All All A<br>Business Sub C<br>All<br>All<br>Aumbers of Students Making<br>0 | bject Teach Lecturing Sta<br>All 		 All<br>Category Business Role<br>All<br>Sales<br>Sales of Business | atus<br>Bus<br>V A<br>Overall Sales<br>By Categories                                                                                                    | Related to Study Field |             | Online C         |       |
|----------------------------------------------------------------------------------------------------|----------------------------------------------------------------------------------------------------|----------------------------------------------------------------------------------------------------|----------------------------------------------------------------------------------------------------|------------------------|-------------|------------------|-------|
| Filter Your Desired Results fear Enrollment Month Enrollment Institution Course All  All  All  All  All  All  All All A                                                                                                    | All Class Teach Sut<br>All All All<br>Business Sub C<br>All<br>Aumbers of Students Making           | bject Teach Lecturing Sta<br>All   All  All  All  All  All  All  Sales  Sales of Business              | atus<br>Bus<br>V A<br>Overall Sales<br>By Categories                                                                                                    | Related to Study Field |             | F Iter Now       |       |
| Year Enrollment Month Enrollment Institution Course          All <ul> <li>All</li> <li>All</li> <li>All</li> <li>All</li> <li>All</li> </ul> Company Level         Business Category           All <ul> <li>All</li> <li>All</li> <li>Meens of Student Trained</li> <li>O</li> </ul> N <ul> <li>O</li> <li>Food &amp; Deverages</li> </ul> | All Class Teach Sut                                                                                 | bject Teach Lecturing Sta<br>All  All Category Business Role All Sales Sales Sales of Business         | atus<br>Bus<br>V A<br>Overall Sates<br>By Categories                                                                                                    | Related to Study Field |             | I iter Now       |       |
| All v All All All All<br>Company Level Business Category<br>All All<br>mbers of Student Trained<br>0<br>of Business By Categories<br>Food & Deverages                                                                                                    | All      All      All      Business Sub C     All     All  Aumbers of Students Making               | All  All  All  All  All  All  All  All                                                                 | Use of the second second secon | RM10,410.00            |             | I iter Now       |       |
| Company Level Business Category<br>All  All  nebers of Student Trained O O of Business By Categories Food & Deverages                                                                                                    | Business Sub C<br>All  Aurobers of Students Making 0                                                | All Sales Sales of Business                                                                            | Bus<br>~ A<br>Overall Sales<br>By Categories                                                                                                    | RM10,410.00            |             | I iter Now       |       |
| All  All  nbers of Student Trained  of Business By Categories  Food & Beverages                                                                                                    | <ul> <li>All</li> <li>Aumbers of Students Making</li> <li>O</li> </ul>                              | All Sales Sales of Business                                                                            | A     Overall Sales     By Categories                                                                                                    | RM10,410.00            | 1           | ~                |       |
| ebers of Student Trained<br>0<br>of Business By Categories                                                                                                    | lumbers of Students Making<br>O                                                                     | Sales<br>Sales of Business                                                                             | Overall Sales<br>By Categories                                                                                                    | RM10,410.00            |             |                  | _     |
| O<br>of Business By Categories                                                                                                    | o<br>                                                                                               | Sales of Business                                                                                      | By Categories                                                                                                    | RM10,410.00            | -1          |                  |       |
| of Business By Categories                                                                                                    |                                                                                                    | Sales of Business                                                                                      | By Categories                                                                                                    |                        | _           |                  |       |
| nul Food & Beverages                                                                                                    |                                                                                                    |                                                                                                    |                                                                                                    |                        |             |                  |       |
|                                                                                                    |                                                                                                    | 10000                                                                                                  |                                                                                                    | Sales                  |             |                  |       |
|                                                                                                    |                                                                                                    | 9000                                                                                                   |                                                                                                    |                        |             |                  |       |
|                                                                                                    |                                                                                                    | 8000                                                                                                   |                                                                                                    |                        |             |                  |       |
|                                                                                                    |                                                                                                    | 7000                                                                                                   |                                                                                                    |                        |             |                  |       |
|                                                                                                    |                                                                                                    | 5000                                                                                                   |                                                                                                    |                        |             |                  |       |
|                                                                                                    |                                                                                                    | 4000                                                                                                   |                                                                                                    |                        |             |                  |       |
|                                                                                                    |                                                                                                    | 3000                                                                                                   |                                                                                                    |                        |             |                  |       |
|                                                                                                    |                                                                                                    | 2000                                                                                                   |                                                                                                    |                        |             |                  |       |
|                                                                                                    |                                                                                                    | 1000                                                                                                   |                                                                                                    | 2                      |             |                  |       |
|                                                                                                    | _                                                                                                   |                                                                                                    | nd                                                                                                    | Food & Beverages       | _           |                  |       |
| of Students Based on Sales Achievem                                                                                                    | nent                                                                                                |                                                                                                    |                                                                                                    |                        |             |                  |       |
| ername-Email IC Number                                                                                                    |                                                                                                    | Business N                                                                                             | Company L                                                                                                    | Business Role          | Type of own | Created At       |       |
| zanyusri@gmail.com 581103036243                                                                                                    |                                                                                                    | AY ABANGKA                                                                                             |                                                                                                    |                        |             | 25/01/2019 11:05 |       |
| dasalleh97@gmail.com 971225036410                                                                                                    | 1                                                                                                   | Aaida_delicious                                                                                        |                                                                                                    |                        |             | 25/01/2019 11:05 | <br>1 |
| azwanimohdsekari@gmail.com 960629035648                                                                                                    | 3                                                                                                   | Wany Sweety                                                                                            |                                                                                                    |                        |             | 25/01/2019 11:05 |       |
| aralifahnadirah1997@gmail.com 970323115214                                                                                                    |                                                                                                    | KIM FAA KIE F                                                                                          |                                                                                                    |                        |             | 25/01/2019 11:05 | ΓΙΡ   |
| qim_noor@yahoo.com 941020065499                                                                                                    | •                                                                                                   | Kek lapis                                                                                              |                                                                                                    |                        |             | 25/01/2019 11:05 |       |

eUsahawan MUDA Lecturers can use My Students to view student lists' and manage reports

- 1. Click **My Students** to view students/participant list & performance
- 2. You will **automatically** be redirected to online class page.
- 3. For eUsahawan MUDA Lecturers, click IHL/TVET class.
- 4. Filter to view your specific data.
- 5. Your student/participant data performance will be displayed based on your filtration
- 6. Scroll down to this section. It will list all your students/participants in descending order based on their sales achievement.

**Please note** that 'Course' field option will only appear if you have created a course (Class Detail) in Personal Profile section.

### **ENABLE E-CERTIFICATE**

| HOME MY ACHIEVEMENTS MY                                                                                   | MY PROFILE M       | MY BUSINESS MY LEARNING              | MY NOTIFICATIONS            | MORE |                                                                                                    |
|----------------------------------------------------------------------------------------------------|--------------------|--------------------------------------|-----------------------------|------|----------------------------------------------------------------------------------------------------|
| List of Students Based<br>Approve eCertificate C<br>Personal Details<br>✓ Email =<br>✓ nucs_muda@gmail.co | ancel eCertificate | ent<br>IC Number = =<br>991223105000 | Phone Number<br>01123324000 |      | <ul> <li>How to enable your students to download e-Certificate:</li> <li>1. Click 'My Students' to view students/participants list &amp; performance</li> <li>2. Click 'IHL/TVET Class' tab</li> <li>3. Scroll down to 'List of Students Based on Sales Achievement' section.</li> <li>4. Tick the checkbox for students who have successfully completed the course.</li> <li>5. Click Approve e-Certificate button.</li> <li>6. Click OK to save in order to enable students to downloa e-certificate</li> </ul> |
| Confirmation<br>Are you sure you want to                                                                  | o proceed?         | ×<br>Cancel Ok                       |                             |      | 10                                                                                                    |

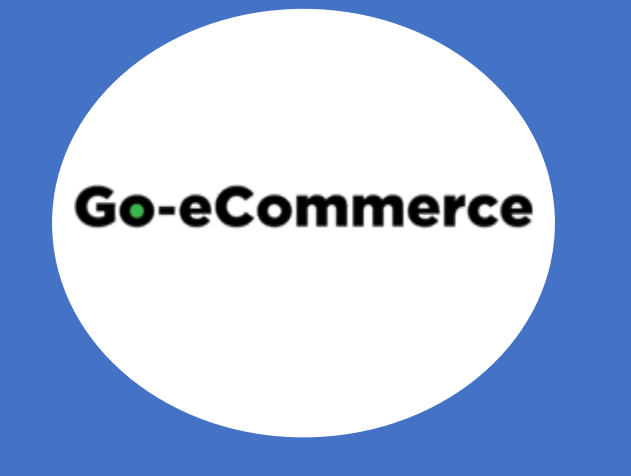

# **COURSE MANAGEMENT**

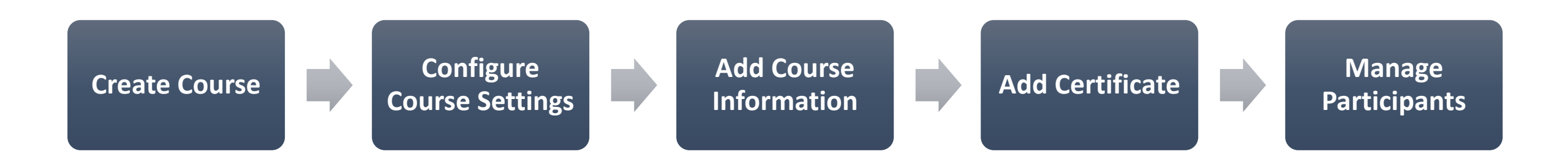

### **CREATE COURSE**

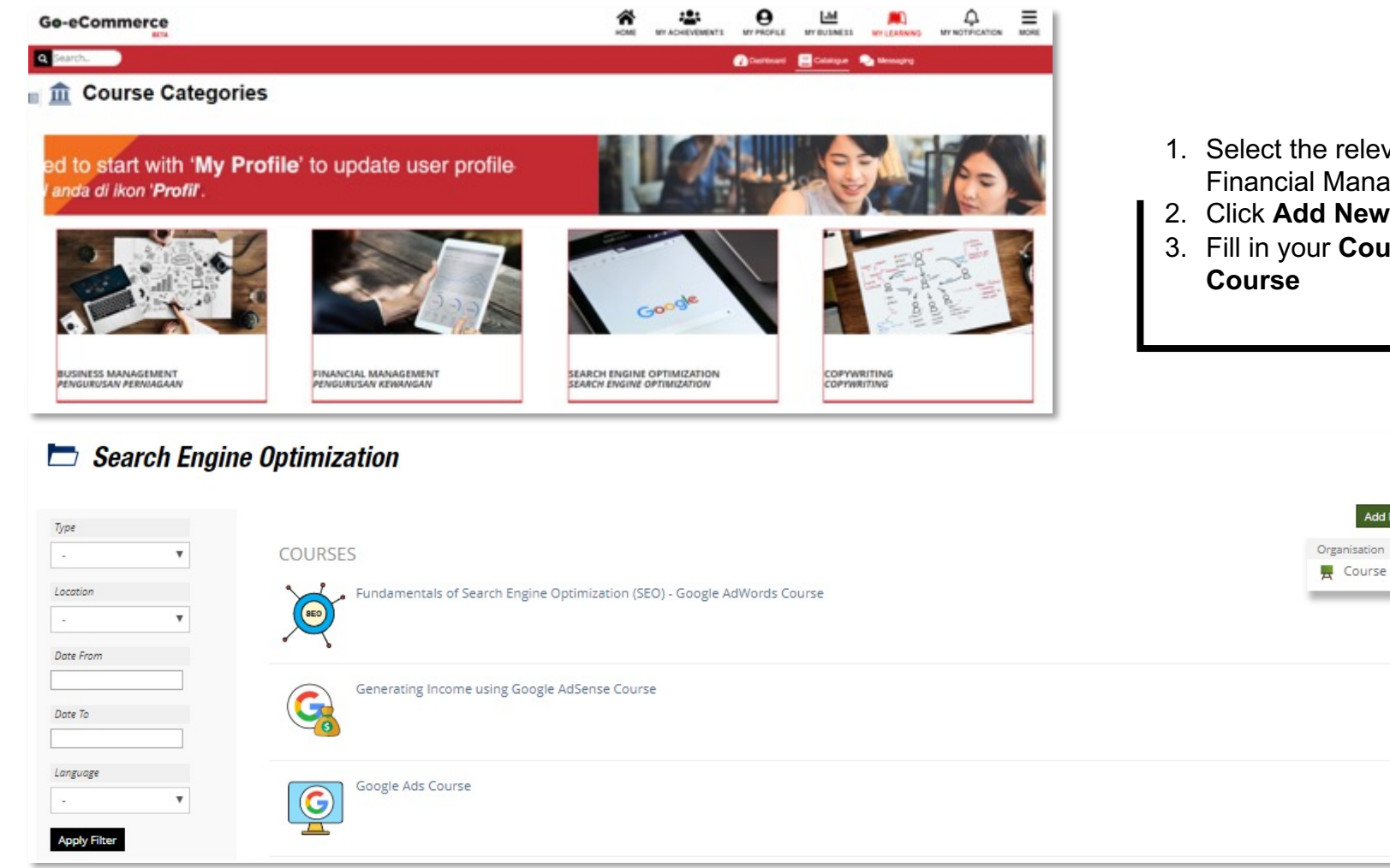

| Course Title * |                   |
|----------------|-------------------|
| Description    |                   |
|                |                   |
|                | Add Course Cancel |

- 1. Select the relevant **Course Category** for your course topic ie Financial Management
- 2. Click Add New Item and select Course

Add New Item -

•

•

•

3. Fill in your **Course Title** and **Description**, then click **Add Course** 

#### Facebook Test

| Test                                         |                                                                                                  |                                                  |
|----------------------------------------------|--------------------------------------------------------------------------------------------------|--------------------------------------------------|
| Status: Offline                              |                                                                                                  |                                                  |
| Content Info Settings Members Learning Progr | ress Export                                                                                      |                                                  |
| Course Settings                              | fan wepanez kies                                                                                 |                                                  |
| EDIT COURSE                                  |                                                                                                  |                                                  |
| Course Title                                 | Facebook Test                                                                                    |                                                  |
|                                              | -crs_title_info-                                                                                 |                                                  |
| Description                                  | Test                                                                                             |                                                  |
| Actual Class Date                            | DD.MM.YYYY 🔛                                                                                     | DD.MM.YYYY                                       |
|                                              | Start<br>Information about the start and end date of the event, which is supported by the course | End                                              |
| AVAILABILITY                                 |                                                                                                  |                                                  |
| Publish Online                               | Set the course online to make it visible and available for course members. If not, only course a | dministrators and tutors will have access to it. |
| Class Visible / Users Can See Class From     | DD.MM.YYYY HH:mm                                                                                 | DD.MM.YYYY HH:mm                                 |
|                                              | Start                                                                                            | End                                              |
| REGISTRATION SETTINGS                        |                                                                                                  |                                                  |
| Registration Procedure                       | Participants can Join Directly                                                                   |                                                  |
|                                              | O Participants can Join with Course Password                                                     |                                                  |
|                                              | $\bigcirc$ Participants must request membership from Course Administrator to join                |                                                  |
|                                              | Interested users can send a request/message to course administrator.                             |                                                  |
|                                              | O Course Administrator will add Participants                                                     |                                                  |
|                                              | only course administrators can add users to the course.                                          |                                                  |
| Admission per Link                           | Besides the chosen registration procedure and permissions this option allows users to            | o enter directly by using the following link.    |
| Limited Registration Period                  | DD.MM.YYYY HH:mm                                                                                 | DD.MM.YYYY HHomm                                 |
|                                              | Start                                                                                            | End                                              |
| Limit 'Unsubscribe from Course'              | DD.MM.YYYY                                                                                       |                                                  |
|                                              | Until the date selected members can unsubscribe from the course.                                 |                                                  |
| Limited Number of Members                    | 0                                                                                                |                                                  |
|                                              | The minimal respectively maximial number of members can be set. A waiting list can               | be set up.                                       |

#### Go to Settings > Course Settings

#### EDIT COURSE

- 1. For Actual Class Date classes, we recommend the following:
  - a. Start Enter the date of your class
  - End Enter date not more than 7 working days from the Start date

#### AVAILABILITY

TIP

- 1. Tick Publish Online
- 2. Class Visible / Users can see class form Use the same Start and End dates as Actual Class Date

#### **REGISTRATION SETTINGS**

- 1. Lecturers and trainers are recommended to select **Participants can** Join with Course Password
  - a. Enter a password and keep it safe!
  - b. Share it with your participants via email/Whatsapp or other communication channels
- 2. Admission per Link Please tick
  - a. You will see a link
  - b. Share it with your participants
- 3. For the following fields, there is no need to update:
  - a. Limited Registration Period
  - b. Limit "Unsubscribe from Course"
  - c. Limited Number of Members

For the dates, you don't have to enter the date manually. Just click on the **Calendar** icon.

#### COURSE PRESENTATION

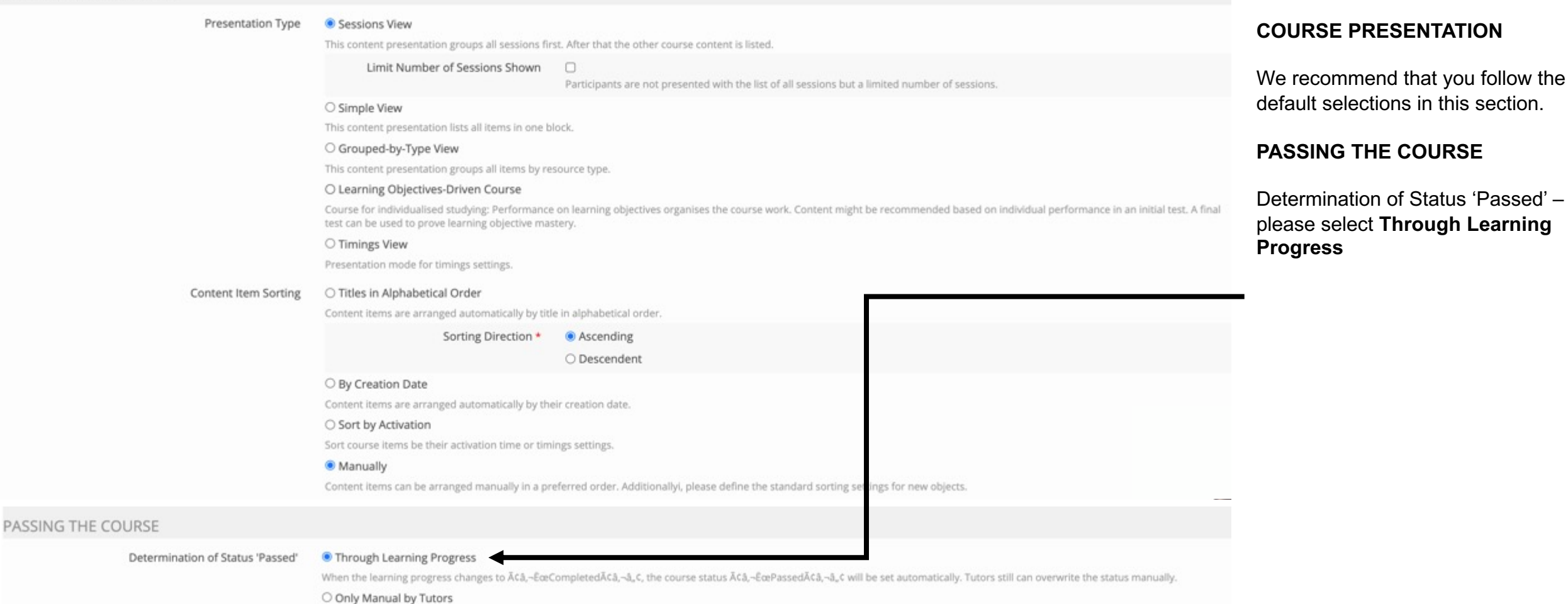

#### ADDITIONAL FEATURES

| Calendar                     |                                                                                                    |
|------------------------------|----------------------------------------------------------------------------------------------------|
|                              | The Ă¢â,¬ÉœCalendarĂ¢â,¬â,¢ block will be displayed inside the Ă¢â,¬ÉœContentĂ¢â,¬â,¢ tab.                                 |
| News                         |                                                                                                    |
|                              | Activate the news block and/or timeline view.                                                                              |
| Custom Metadata              |                                                                                                    |
|                              | If activated metadata can be configured.                                                                                   |
| Default Object Rating        |                                                                                                    |
|                              | Rating is activated by default for new files, learning modules and wikis.                                                  |
| Badges                       |                                                                                                    |
|                              | Activates badge management and badge assignments to members.                                                               |
| Competences                  | 0                                                                                                    |
|                              | Activates competence management and competences assignments to members.                                                    |
| Show Members                 |                                                                                                    |
|                              | If activated, course members can access the members gallery.                                                               |
|                              | Participants List 🛛 🗹                                                                                                    |
|                              | Course Members may print a list of participants.                                                                           |
| Mail to Members              | O For Tutors and Administrators only                                                                                       |
|                              | Only administrators and tutors can use the feature Ă¢â,¬ĒœMail to MembersĂ¢â,¬â,¢ in the Ă¢â,¬ĒœMembersĂ¢â,¬â,¢ tab.       |
|                              | For all Participants                                                                                                    |
|                              | Members, administrators and tutors can use the feature ĀCâ,¬ĒœMail to MembersĀCâ,¬â, C in the ĀCâ,¬ĒœMembersĀCâ,¬â, C tab. |
| Welcome-Mail For New Members |                                                                                                    |
|                              | New members get a mail notification when added to the course.                                                              |
| Add to Desktop               |                                                                                                    |
|                              | Allow the members to add course items to the personal desktop.                                                             |

**ADDITIONAL FEATURES** 

We recommend that you follow the default selections in this section.

|                                                                                        | Go to Settings > Course Information                                                                                                    |
|----------------------------------------------------------------------------------------|----------------------------------------------------------------------------------------------------|
| ogress Export                                                                          | GENERAL INFORMATION                                                                                                    |
| e Buddense for                                                                         | You can add information in Important                                                                                                    |
|                                                                                        | Save Cancel Information and Synabus.                                                                                                    |
|                                                                                        | FILES FOR DOWNLOAD                                                                                                    |
|                                                                                        | You can upload files like learning materials,<br>training schedule or other documents.<br>CONTACT                                             |
|                                                                                        | Enter information for:                                                                                                    |
| Leave blank to use file name as title.<br>Select File<br>Maximum upload size: 150.0 MB | <ul> <li>Name (the same name that you used to register in Go-eCommerce)</li> <li>Responsibility</li> <li>Telephone</li> <li>E Moil</li> </ul> |
|                                                                                        | Consultation                                                                                                    |
| Enter one or more (comma separated) e-mail addresses.                                  | TIP Note that all the information and materials you share in Course Information will be visible to your participants.                         |
|                                                                                        | rogress Export  Public test tes                                                                                                    |

### ADD CERTIFICATE

#### Facebook Test Settings Members Learning Progress Metadata Export Permissions Join Show Member View 🗲 Content Course Settings Course Information Preconditions Start Objects Membership Limitations Custom Icons Map Certificate Participants Lisi Preview Export Delete CREATE/EDIT A CERTIFICATE TEMPLATE Save Active Select File Import Maximum upload size: 150.0 MB Allowed file types: .zip A4 Landscape (210 mm x 297 mm) A5 (210 mm x 148 mm) A5 Landscape (148 mm x 210 mm) Letter (11 inch x 8.5 inch) O Letter Landscape (8.5 inch x 11 inch) O Custom.. Right 2cm Body Margin \* Top 7cm Bottom 7cm Left 2cm Enter units of measure as VALUE[cm | mm | in | pt | pc | px | em], e.g. 10mm or 3in B I U | Ξ Ξ Ξ = Paragraph - 2 | Font Family - 7 (36pt) - Ξ Ξ | 17 (\* | \*\*\*\* 💷 🛍 🔏 🖓 🦓 Certificate Text \* CERTIFICATE OF COMPLETION This certificate that [USER\_FULLNAME] [USER\_FIRSTNAME] has completed the [COURSE\_TITLE] on IDATE COMPLETED Path: p » span

Go to Settings > Certificate

- 1. Tick Active
- 2. Click Save
- 3. You may change the certificate content by editing the **Certificate Text** section

### **MANAGE PARTICIPANTS-1**

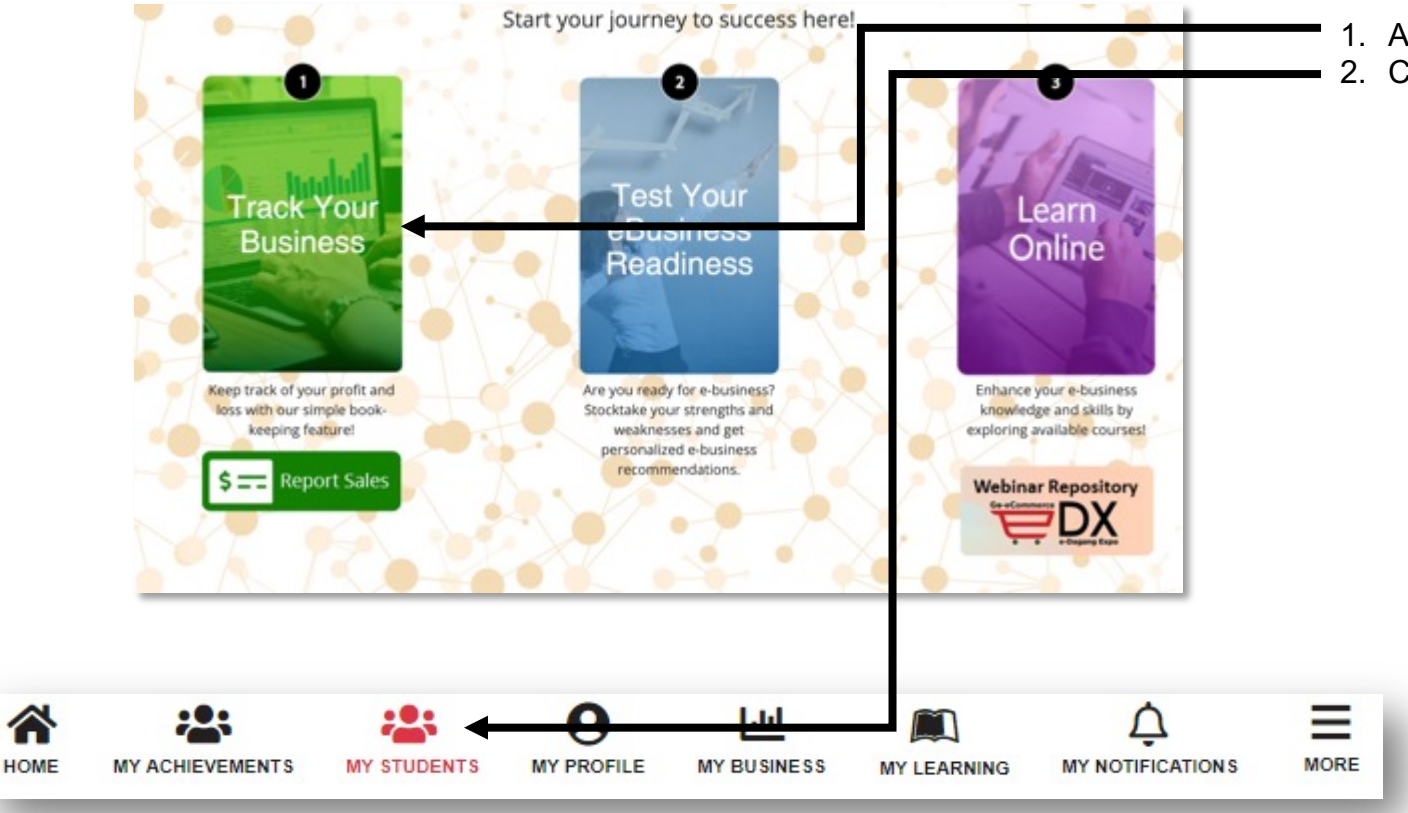

- 1. At the homepage, click **Track My Business**
- 2. Click My Students to view your participant list and status

### **MANAGE PARTICIPANTS-2**

| r Month Course Type           | Course                                |                                                                                                    |                           |   |
|-------------------------------|---------------------------------------|----------------------------------------------------------------------------------------------------|---------------------------|---|
| I • All • Online              | Introduction to Digital marketing     |                                                                                                    |                           |   |
| npany Level Business Category | Business Subcategor                   | y Business Role                                                                                                    | Business Ownership        |   |
| I AI                          | • All •                               |                                                                                                    | All                       |   |
| ter Now                       |                                       |                                                                                                    |                           |   |
| mbers of Student Trained<br>O | Numbers of Students Making Sales<br>0 | Overal                                                                                                    | RM10,410.00               | 1 |
| of Business By Categories     | Si                                    | les of Business By Categ                                                                                                    | ories                     |   |
|                               |                                       |                                                                                                    |                           |   |
| nul Food &                    | Beverages                             |                                                                                                    | Sales                     | _ |
| null Food &                   | Beverages 31                          | 000                                                                                                    | Sales                     |   |
| null Food &                   | Beverages                             | 000                                                                                                    | Gales                     |   |
| rul Food &                    | Beverages                             | 000                                                                                                    | Gales                     |   |
| rul Food &                    | Beverages                             | 000<br>000<br>000<br>000<br>000<br>000                                                                                                    | Gales                     |   |
| rul Food &                    | Beverages                             | 000<br>000<br>000<br>000<br>000<br>000                                                                                                    | Gales                     |   |
| rul Food &                    | Beverages                             | 000<br>000<br>000<br>000<br>000<br>000<br>000                                                                                                    | Gales                     |   |
| rul Food &                    | Beverages                             | 000<br>000<br>000<br>000<br>000<br>000<br>000<br>000<br>000                                                                                                    | Gales                     |   |
| rul Food &                    | Beverages                             |                                                                                                    | Gales                     |   |
| rul Food &                    | Beverages                             | 000<br>000<br>000<br>000<br>000<br>000<br>000<br>000<br>000<br>00                                                                                                    | Sales<br>Food & Beverages |   |
| onthly Sales                  | Beverages                             | 000<br>000<br>000<br>000<br>000<br>000<br>000<br>000<br>000<br>00                                                                                                    | Gales<br>Food & Beverages |   |
| onthly Sales                  | Beverages                             | nut<br>compose<br>compose | Food & Deverages          |   |
| onthly Sales                  | Beverages                             | 000<br>000<br>000<br>000<br>000<br>000<br>000<br>000<br>000<br>00                                                                                                    | Food & Deverages          |   |
| enthly Sales                  | Beverages                             | 000<br>000<br>000<br>000<br>000<br>000<br>000<br>000<br>000<br>00                                                                                                    | Food & Beverages          |   |
| onthly Sales                  | Beverages                             | 000<br>000<br>000<br>000<br>000<br>000<br>000<br>000<br>000<br>00                                                                                                    | Food & Beverages          |   |
| enthly Sales                  |                                       | 000<br>000<br>000<br>000<br>000<br>000<br>000<br>000<br>000<br>00                                                                                                    | Food & Beverages          |   |
| onthly Sales                  | Beverages                             | 000<br>000<br>000<br>000<br>000<br>000<br>000<br>000<br>000<br>00                                                                                                    | Food & Deverages          |   |

- 1. To look for a particular group of users, use the **Filter Your Desired Results** feature.
  - a. Select your filters and click Filter Now
  - b. Note that the **Course** field will only appear if you have created a course in Go-eCommerce Learning Management System (LMS)
- 2. You will be able to view:
  - a. Number of students trained
  - b. Number of students making sales
  - c. Overall stales
  - d. Number of business by categories
  - e. Sales of business by categories
  - f. Monthly sales
  - g. Accumulative sales
  - h. List of students based on sales achievement (in descending order ie largest sales to lowest sales)

| st of Students Based on Sa      | les Achievement |                 |           |               |            |
|---------------------------------|-----------------|-----------------|-----------|---------------|------------|
| Username/Email                  | IC Number       | Business N      | Company L | Business Role | Type of or |
| afzanyusri@gmail.com            | 581103036243    | AY ABANGKA      |           |               |            |
| aidasalleh97@gmail.com          | 971225036410    | Aalda_delicious |           |               |            |
| syazwanimohdsekari@gmail.com    | 960629035648    | Wany Sweety     |           |               |            |
| Nuralifahnadirah 1997@gmail.com | 970323115214    | KIM FAA KIE F   |           |               |            |
| aqim_noor@yahoo.com             | 941020065499    | Kek lapis       |           |               |            |

### **MANAGE PARTICIPANTS-3**

|              | Facebook                                                | Test                    |               |                     |                         |                 |                     |          |                       |        |                                       |
|--------------|---------------------------------------------------------|-------------------------|---------------|---------------------|-------------------------|-----------------|---------------------|----------|-----------------------|--------|---------------------------------------|
| Conten       | t Info Settings Me                                      | mbers Learning Progress | letadata Expo | rt Permissions      | Unsubscribe from Course | e Show Member \ | liew >              |          |                       |        |                                       |
| Course F     | P <u>articipants</u> Matrix View Sum                    | mary Secongs            |               |                     |                         |                 |                     |          |                       |        |                                       |
| SHOW PA      | ARTICIPANTS: BUSINESS RE<br>fors Monitor and Set Status | GISTRATION COURSE       |               |                     |                         |                 |                     |          |                       |        |                                       |
| (1 - 13 of 1 | 3)                                                      |                         |               |                     |                         |                 |                     |          | Show Filter Columns - | Rows + | /iew <del>▼</del> Export <del>▼</del> |
| <b>I*</b> Se | nd Message V Execute                                    |                         |               |                     |                         |                 |                     |          |                       |        |                                       |
| Log          | gin                                                     | Full Name               | Last Name     | First Access        | Last Access             | Access Number   | Time Spent          | Status 🕹 | Last Status Change    | Mark   | Actions                               |
| asic         | dah@internexia.com                                      | shida                   |               | 07. Jan 2019, 13:39 | 07. Jan 2019, 15:51     | 3               | 39 Seconds          | •        | 07. Jan 2019, 13:39   |        | Details Edit                          |
| 🔲 saif       | fullahemo@gmail.com                                     | saifullah               |               | 18. Jan 2019, 09:12 | 18. Jan 2019, 10:44     | 4               | 3 Minutes 6 Seconds | •        | Today, 17:43          |        | Details Edit                          |
| 🔲 razi       | in.zaidei@mdec.com.my                                   | Razin                   |               | 12. Mar 2019, 12:28 | 12. Mar 2019, 12:28     | 1               | 0 Seconds           | •        | 12. Mar 2019, 12:28   |        | Details Edit                          |

#### Go to Learning Progress > Course Participants

- 1. Click Edit
- 2. Update the Status
- 3. Tick **Completed**
- 4. You can also add a remark
- 5. Click Save

### Facebook Test

| Content Info Settings Members Learning Pro                                | ogress Metadata Export Permissions Unsubscribe from Course Show Member View 🗲 |             |
|---------------------------------------------------------------------------|-------------------------------------------------------------------------------|-------------|
| Course Participants Matrix View Summary Settings                          |                                                                               |             |
| EDIT: BUSINESS REGISTRATION COURSE<br>Mode: Tutors Monitor and Set Status |                                                                               | Save Cancel |
| User                                                                      | as [asidah@internexia.com]                                                    |             |
| Mark                                                                      |                                                                               |             |
| Remark                                                                    |                                                                               |             |
| Completed                                                                 | 8                                                                             |             |
|                                                                           |                                                                               | Save Cancel |
|                                                                           |                                                                               |             |

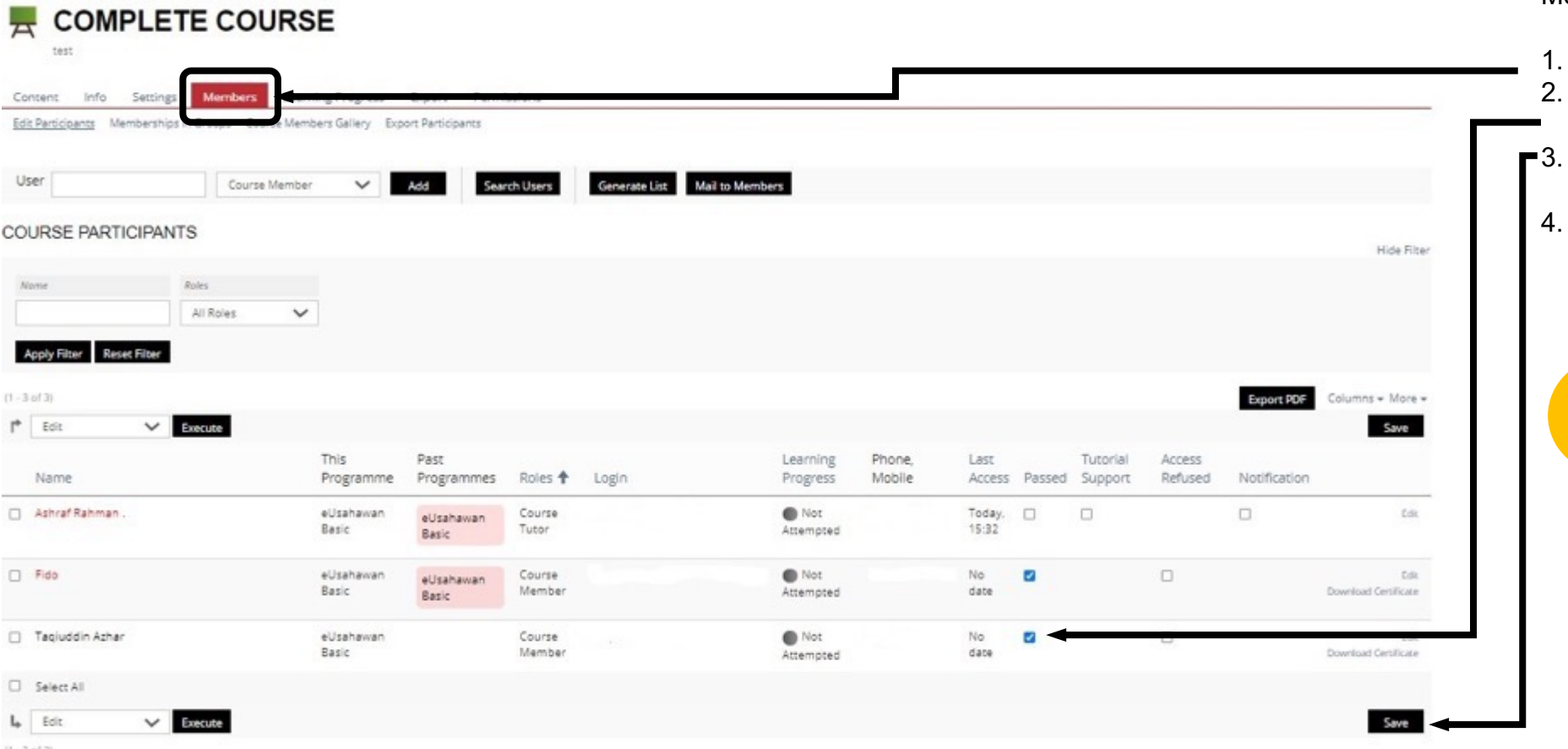

To change participant's status, go to Members tab > Edit Participants

#### 1. Click Members

- 2. Click **Columns** and select to show all list participant's
- ■3. Tick **Completed** checkbox under the Passed column
  - 4. Once you have confirmed participants' details and click Save

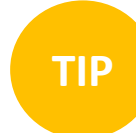

Once you have saved this page, you are not allowed to change any information under members.

If you would like to update any information of members, please email support@go-ecommerce.my.

(E to E - 1)

# **PRINT REPORT**

|                                                                                              |                                      |                |              |               |               |            |                   |                                                                 |                       | Once     | vou have     | completed/pas         | sed your list |
|----------------------------------------------------------------------------------------------|--------------------------------------|----------------|--------------|---------------|---------------|------------|-------------------|-----------------------------------------------------------------|-----------------------|----------|--------------|-----------------------|---------------|
| Content Info Settings Memi<br>Course Participants Matrix View Summ                           | nary ning                            | rt Permissions |              |               |               |            |                   |                                                                 | - 1                   | partici  | ipants, you  | i may go to           | the Learnir   |
| SHOW PARTICIPANTS: EUSA                                                                      | AHAWAN STARTUP                       |                |              |               |               |            |                   |                                                                 |                       | riogie   |              | s generate the i      | epon.         |
| Mode: Tutors Monitor and Set Status                                                          |                                      |                |              |               |               |            |                   |                                                                 | Hide Filter           | — 1. Cli | ick Learning | <b>a progress</b> tab |               |
| Optional Filters +                                                                           |                                      |                |              |               |               |            |                   |                                                                 | _                     |          | ick Export E |                       |               |
| Full Norme                                                                                   |                                      |                |              |               |               |            |                   |                                                                 |                       | Z. OII   |              |                       |               |
|                                                                                              |                                      |                |              |               |               |            |                   |                                                                 |                       |          | -            |                       |               |
|                                                                                              |                                      |                |              |               |               |            |                   |                                                                 |                       |          | -            |                       |               |
| Apply Filter Reset Filter                                                                    |                                      |                |              |               |               |            |                   |                                                                 |                       |          | ·            |                       |               |
| Apply Filter Reset Filter<br>(1 - 2 of 2)                                                    |                                      |                |              |               |               |            | Export PDF Co     | iumns <del>v</del> Pagination Sa                                | ve Export             |          | ·            |                       |               |
| Apply Filter Reset Filter (1 - 2 of 2)                                                       | Ĺ                                    |                |              |               |               |            | Export PDF        | lumra <del>v</del> Pagination Sa                                | ve Export             |          | ·            |                       |               |
| Apply Filter Reset Filter<br>(1 - 2 of 2)<br>I <sup>th</sup> Send Message V Execute<br>Login | Full Name                            | Last Name      | First Access | Last Access 🕈 | Access Number | Time Spent | Export PDF        | iums + Pagination Sa<br>Mark Actions                            | че Ехроп              |          |              |                       |               |
| Apply Filter Reset Filter<br>(1 - 2 of 2)<br>P Send Message V Execute<br>Login               | Full Name<br>Fido                    | Last Name      | First Access | Last Access 🕈 | Access Number | Time Spent | Export POF Status | lumns + Pagination Sa<br>Mark Actions<br>Details D              | Ve Export             |          |              |                       |               |
| Apply Filter Reset Filter  (1 - 2 of 2)                                                      | Full Name<br>Fido<br>Tagluddin Azhar | Last Name      | First Access | Last Access 🕈 | Access Number | Time Spent | Export PDF Sou    | Mark Actions<br>Mark Actions<br>Details D                       | 14 Export             |          |              |                       |               |
| Acply filter Reset Filter (1 - 2 of 2)                                                       | Full Name<br>Fido<br>Taqluddin Azhar | Last Name      | First Access | Last Access 🕈 | Access Number | Time Spent | Export POF Status | lumns + Pagination Sa<br>Mark Actions<br>Details D<br>Details D | ve Export<br>dk<br>dk |          |              |                       |               |

### CANCEL AND DELETE CLASS

| Content Infe Settings Custom    | icons Certificate Participants List                                                            |                                                            |                                                  | Cancel Class                                                                                                    |
|---------------------------------|------------------------------------------------------------------------------------------------|------------------------------------------------------------|--------------------------------------------------|----------------------------------------------------------------------------------------------------|
| EDIT COURSE                     |                                                                                                |                                                            |                                                  | Save Cancel Go to Settings > Course Settings                                                                                                    |
| Cc<br>D<br>Co                   | Class Asidah escription urse Date DD.MM.YYYY Start Information about the start and end date of | DD.1<br>End<br>the event, which is supported by the course | AWA A                                            | <ol> <li>To cancel the class, tick <b>Online</b>.</li> <li>Click <b>Save</b></li> <li>The course will then be offline and not visible to participants.</li> <li>You can also inform the participants via email</li> </ol> |
| AVAILABILITY<br>Course Vis      | Online Set the course online to make it visible and a sible From DD.MM.YYYY HH:mm              | available for course members. If not, only course ad       | ministrators an I tutors will have access to it. | <ul> <li>5. Go to Members tab and select all participants.</li> <li>6. Select Send Email and click Execute</li> <li>Delete Class</li> </ul>                                                                               |
| Content Info Settings           | Members Conting Progress Ed.                                                                   | port                                                       |                                                  | <ol> <li>From the course list, click More</li> <li>Select Delete and Confirm</li> </ol>                                                                                                    |
| Edit Participants Memberships T | Course Members Gallery                                                                         | Search Users                                               |                                                  |                                                                                                    |
| COURSE PARTICIPANT              | S                                                                                              |                                                            |                                                  |                                                                                                    |
| Send Mail                       | Login                                                                                          | Roles 🕈                                                    |                                                  |                                                                                                    |
| 🖉 ., Natasya Dawam              | hoduat@outlook.com                                                                             | Course Administrat                                         |                                                  |                                                                                                    |
| Select All                      |                                                                                                |                                                            |                                                  |                                                                                                    |

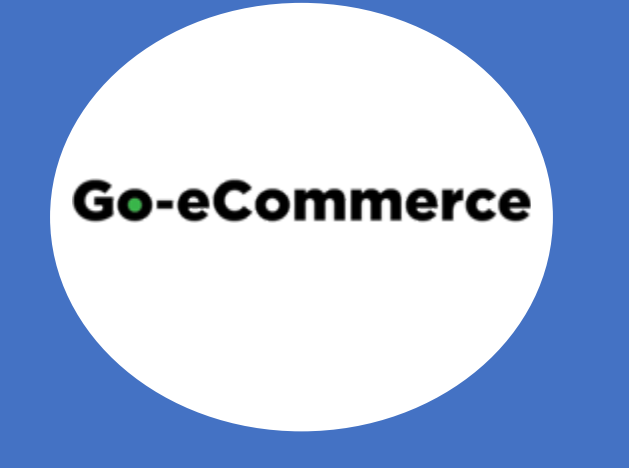

# **GENERAL FEATURES**

# **PROFILING - START**

My eBusiness Journey is an important step for us to get to know you better. The more questions you answer, the more recommendations you will receive.

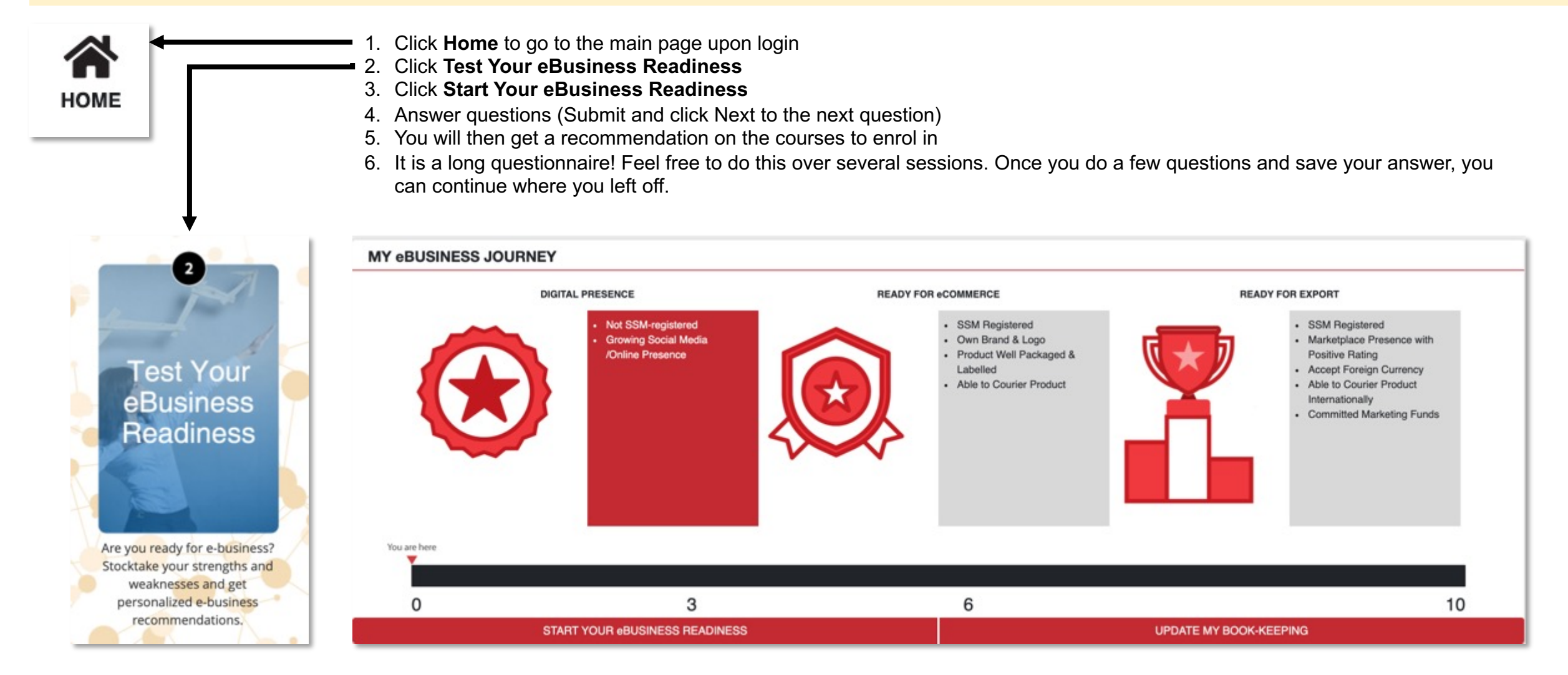

### **PROFILING - SAMPLES**

#### Sample questions and recommendations

| D                              | Do you have your own pro<br>Yes<br>No         | oduct?            | <b>Go-eCommerce</b><br>That's great! We're here to help<br>you get there. | TIP<br>Remember to click <b>Next</b> to<br>go to the next question, and<br>click the <b>Submit</b> button<br>when you see them! This will<br>save your answers.                                                                                                    |
|--------------------------------|-----------------------------------------------|-------------------|---------------------------------------------------------------------------|----------------------------------------------------------------------------------------------------|
| Previous                       |                                               | Next              | Enroll Business Management course                                         | Go-eCommerce                                                                                                    |
| U Which plat                   | forms do you currently use to mar<br>Facebook | ket your product? |                                                                           | High five! It's good to know that you can see<br>the potential and benefit of generating income<br>from online business.<br>f you're just getting started, it's important to make sure you've covered the<br>pusiness basics first. Take a few minutes to explore our Business<br>Management learning modules which cover:<br>Business planning<br>Cybersecurity |
|                                | Whatsapp                                      | 5                 | ·                                                                         | People management                                                                                                    |
|                                | Google                                        | 5                 | Back to the question                                                      | Import/export and many more!                                                                                                    |
|                                | Mass Email                                    |                   |                                                                           |                                                                                                    |
|                                | Television                                    |                   |                                                                           | Enroll Business Management course                                                                                                    |
|                                | Radio                                         |                   |                                                                           |                                                                                                    |
|                                | Other                                         | )                 |                                                                           |                                                                                                    |
| <previous< pre=""></previous<> |                                               | Next              |                                                                           | Back to the question                                                                                                    |

## **PROFILING - UPDATE**

| BUSINESS READINESS: MORE                                                                                                    | DETAILS                                                                                                    |                                                                                                    |                         | 1. Click <b>My Ach</b>                                                                                                    |
|----------------------------------------------------------------------------------------------------|----------------------------------------------------------------------------------------------------|----------------------------------------------------------------------------------------------------|-------------------------|----------------------------------------------------------------------------------------------------|
| BUSINESS CAPACITY So         This category captures the pill         Image: Second Second Seco | Level 1 CORE ars of a strong business. 0 SILITY SCORE ntrepreneur's mindset, as well as nesses CORE ponents of a potentially sellable 0 CORE NOM All Business Capacity Entrepreneur Capability I Level 0 Product Name Turrereneur Capability I Level 0 Have you registered your business with s Your Answer(s): Yes | Level 2 Level 3<br>10 Update<br>10 Update<br>10 Up | e Score Recommendations | <ol> <li>Scroll down to section</li> <li>The progress category</li> <li>Click Update category ie Bu</li> <li>You will be red</li> <li>Click Answer</li> </ol> |

#### ROFILING SCORE

- ements
- e eBusiness Readiness: More Details
- shows your score for each profiling
- ore to answer questions under that ness Capacity Score
- ected to My Recommendation page
- w to answer that question.

# **PROFILING - RECOMMENDATIONS**

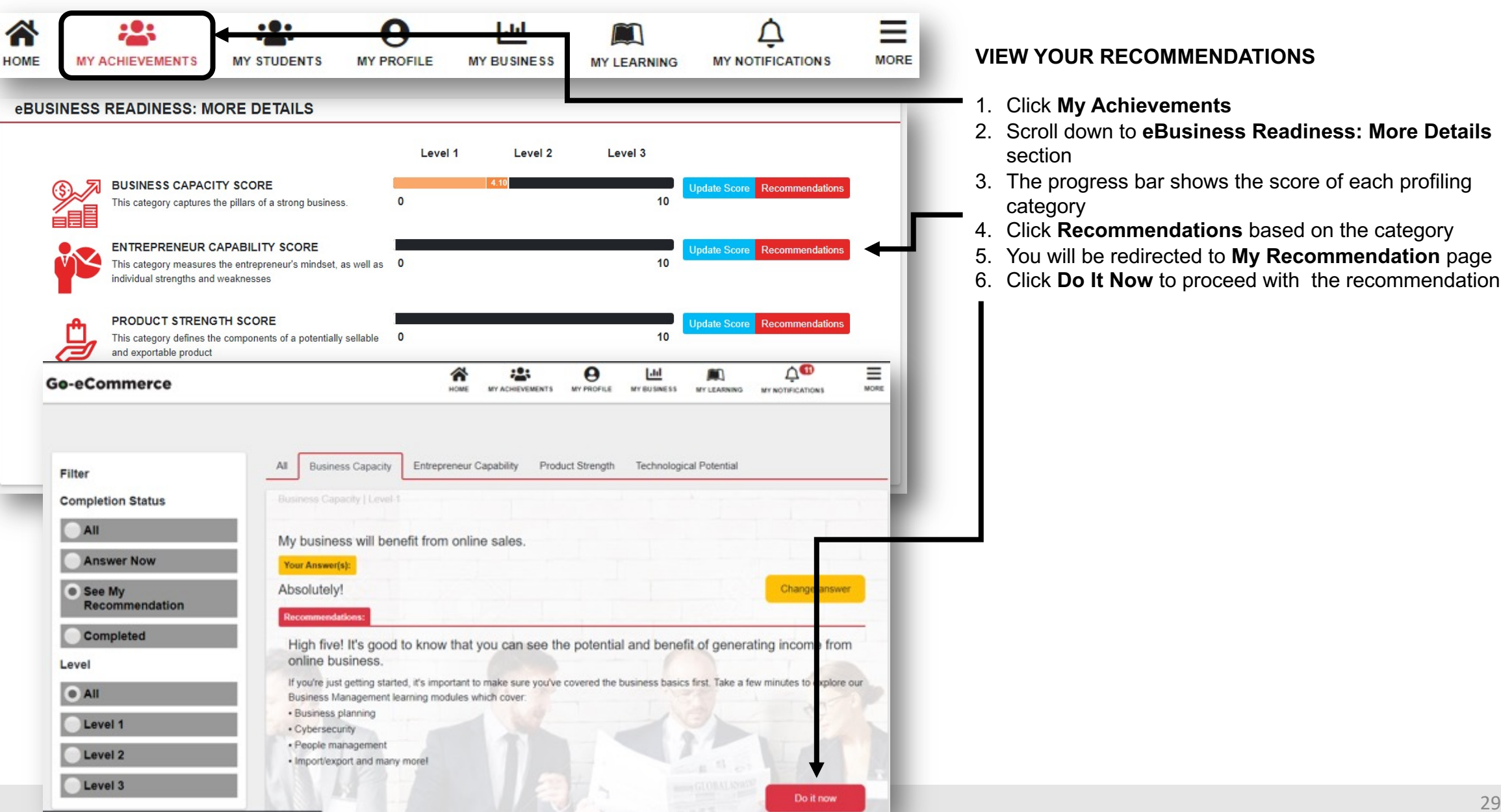

# MANAGE PROFILES

Updating your personal and business profiles will help Go-eCommerce provide you with more relevant content, courses and events to help you on your eCommerce journey.

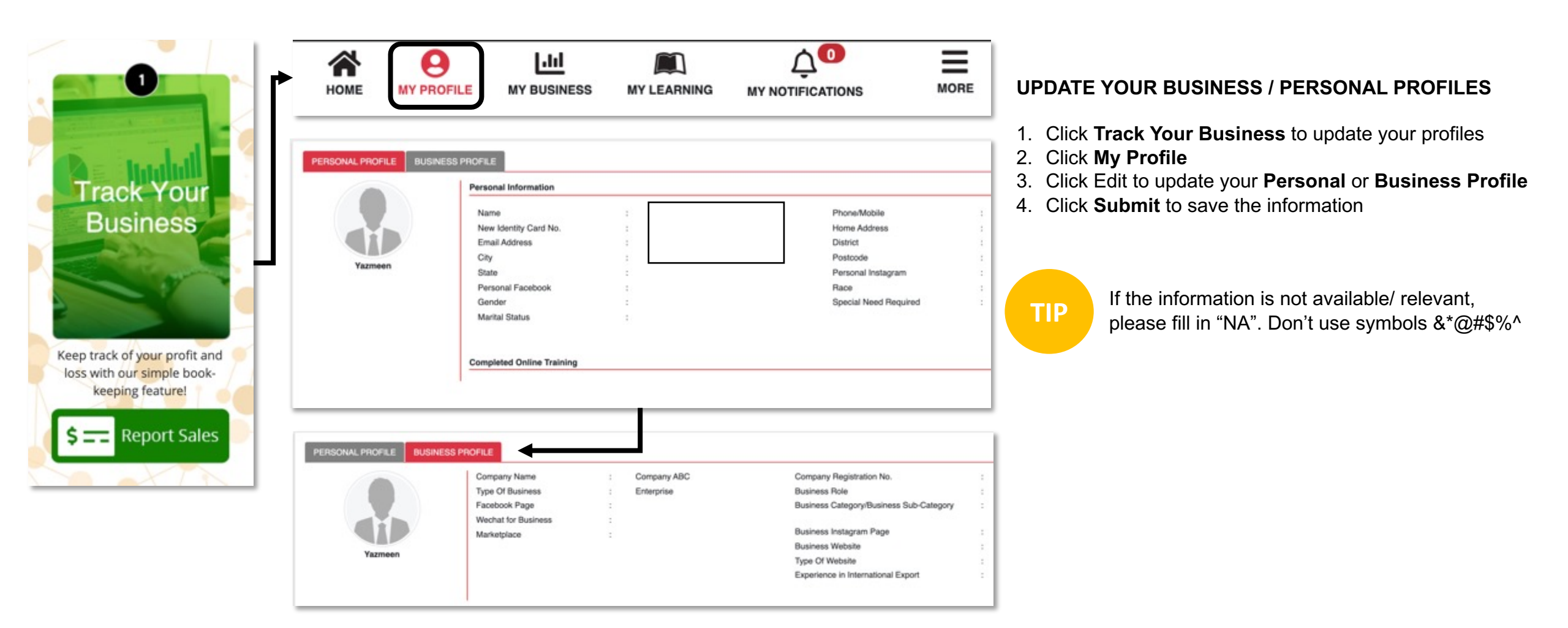

# MANAGE SALES

| Go-eCommerc                  | e                  | HOME MY ACHIEVEMENTS |                    |                            |                                                                                              |                                                                                                    |
|------------------------------|--------------------|----------------------|--------------------|----------------------------|----------------------------------------------------------------------------------------------|----------------------------------------------------------------------------------------------------|
| Business Name<br>ebnoo media |                    | Year<br>• 2019       | Month<br>• January | • View                     |                                                                                              |                                                                                                    |
| Add Transactions             | 4                  |                      |                    | UPDAT                      | E YOUR SA                                                                                    | ALES<br>ess to view your business performance                                                                                |
| Transaction Type*            | Offline     Online |                      | ~                  | - 2. You<br>mon<br>3. To u | can view yo<br>th (if you ha<br>pdate your s<br>a. Select <b>Tr</b> a                        | bur business performance by business, year and<br>twe updated previously)<br>sales, go to Add Transactions<br>ansaction Type |
| Date*                        | 14/01/2021         |                      | Ü                  |                            | <ul> <li>b. If Online,</li> <li>c. If Offline,</li> <li>d. Select when Click cale</li> </ul> | , proceed to step d<br>, proceed to step e<br>hich <b>Marketplace</b> is applicable                                          |
| Descriptions                 | Descriptions       |                      |                    | f                          | date man<br>. Key in am<br>. Click <b>Sub</b>                                                | nount (Insert only digits and without 'RM')<br><b>point</b> to save the transaction                                          |
|                              | Submit             |                      |                    |                            |                                                                                              |                                                                                                    |

## MANAGE EXPENSES

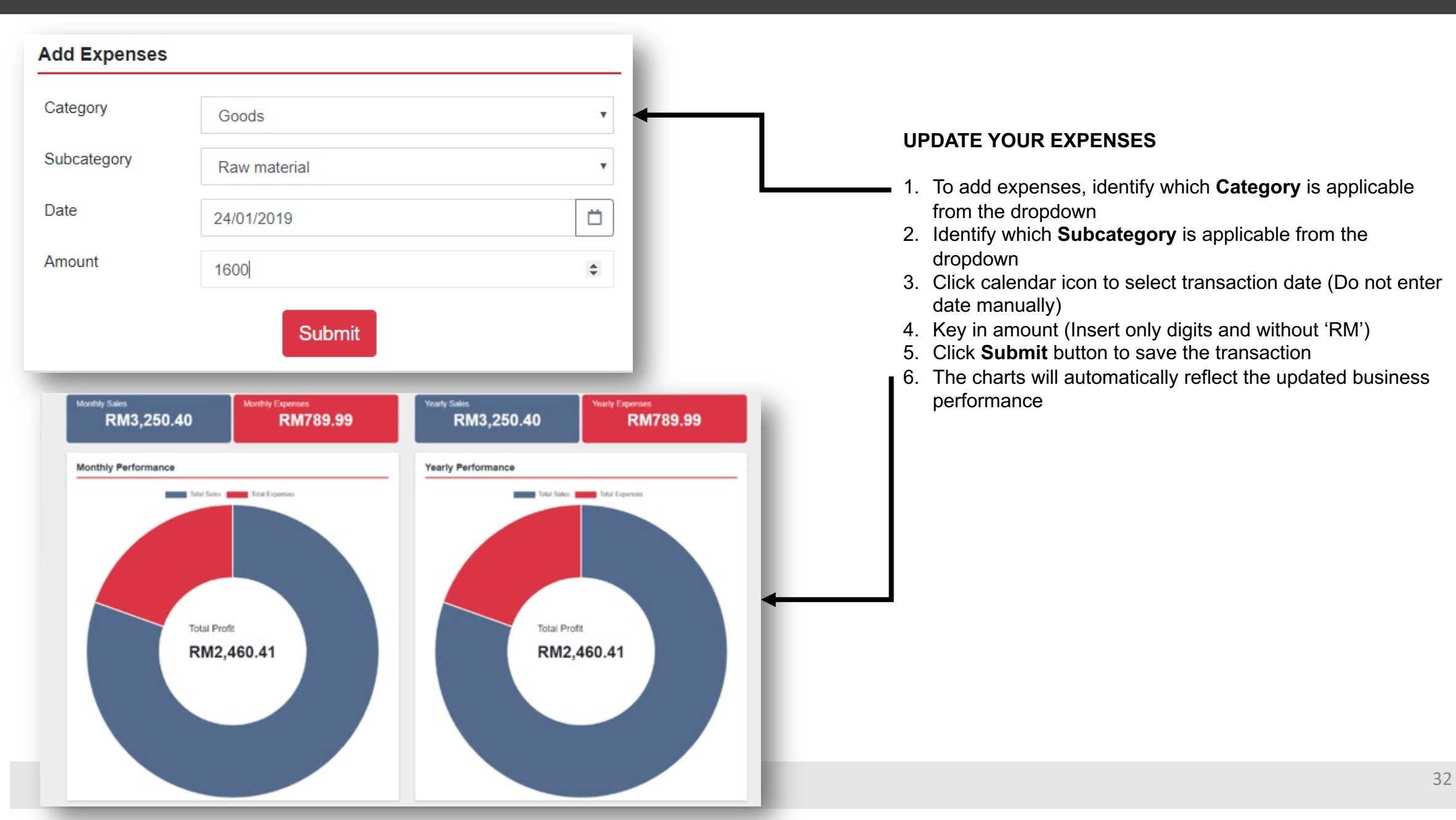

### **VIEW TRANSACTIONS LIST**

| HOME BAY PROFIL             | E MY BUS   | SINESS | MY LEARNING            | MY NOTIFICATIONS               | MORE            | 1.<br>2.<br>3.      | <ul> <li>Click My Business</li> <li>Scroll down to Report and click View Your Sales<br/>and Expenses Transactions</li> <li>Tick the list that you want to download or export.</li> </ul> |                                                                                                    |  |  |
|-----------------------------|------------|--------|------------------------|--------------------------------|-----------------|---------------------|----------------------------------------------------------------------------------------------------|----------------------------------------------------------------------------------------------------|--|--|
| REPORT                      | _          | _      | Uie                    | ew Your Sales and Expenses Tra | nsactions       | 4.                  | Click Export to CS<br>file of your list<br>Or click Download<br>PDF version of you                                                                                                    | <ul> <li>V – you will download an exc</li> <li>&amp; Print – you will download a r list</li> </ul> |  |  |
| TRANSACTION LIST            |            |        |                        |                                |                 |                     |                                                                                                    |                                                                                                    |  |  |
| Business Name = =           | Date = = = | Type ₽ | Marketplace (if any) 💼 | Cthers Marketplace (if any) 7  | Total Sales デ 🗮 | Expenses Category 📻 | Expenses Subcategory ↓                                                                                                    | Total Expenses F                                                                                   |  |  |
| Company ABC                 | 20/07/2020 | offine |                        |                                | RM 0.00         |                     |                                                                                                    |                                                                                                    |  |  |
|                             |            |        |                        |                                |                 |                     |                                                                                                    |                                                                                                    |  |  |
|                             |            |        |                        |                                |                 |                     |                                                                                                    |                                                                                                    |  |  |
|                             |            |        |                        |                                |                 |                     |                                                                                                    |                                                                                                    |  |  |
| Export to CSV Download & Pr | int        |        |                        |                                |                 |                     | 1 to 3 of 3                                                                                                    | IC C Page 1 of 1 > >I                                                                              |  |  |

### **REWARDS - REDEEM**

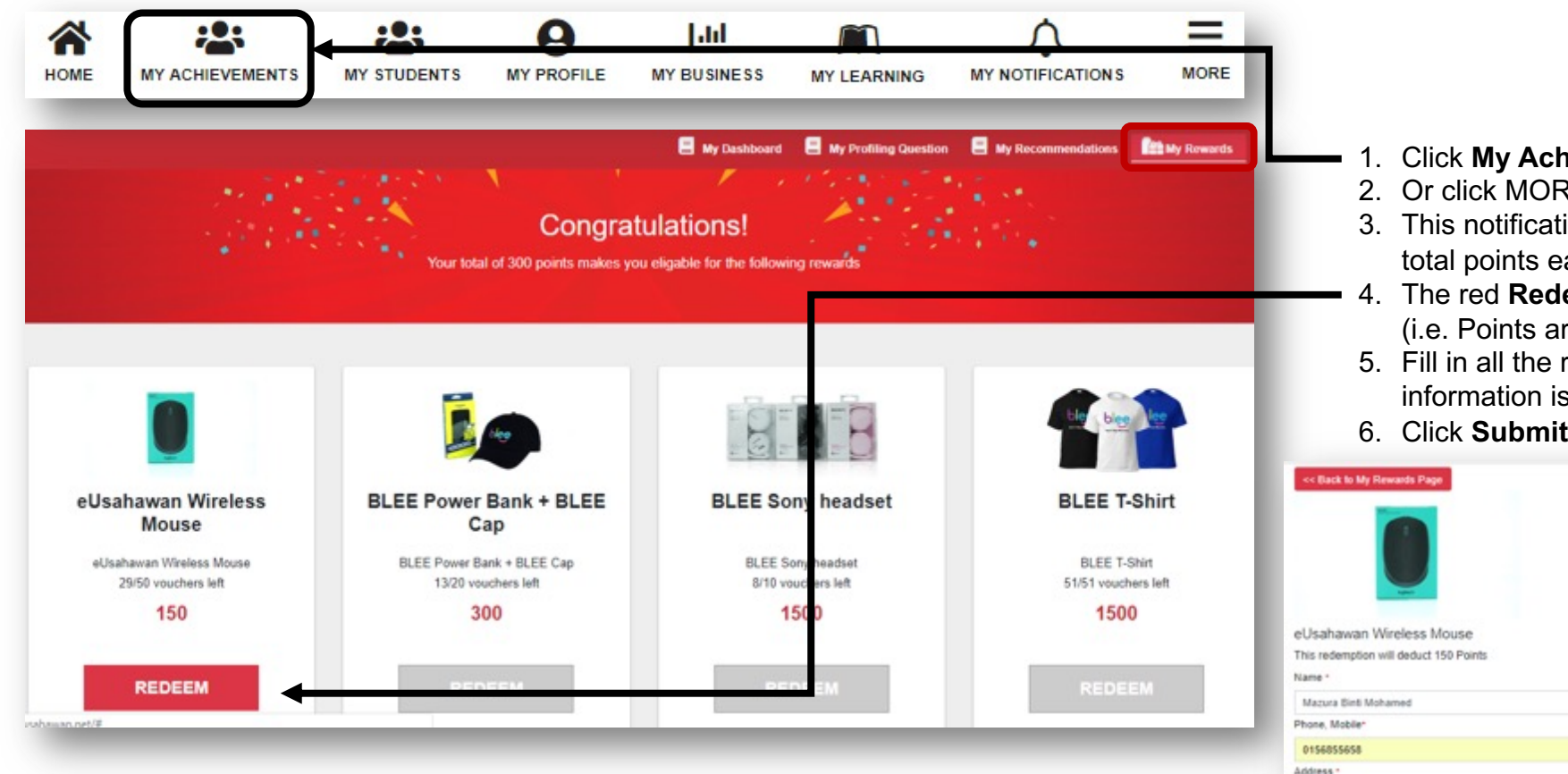

#### 1. Click My Achievements, then select My Rewards tab

- 2. Or click MORE icon, then click Claim Reward
- 3. This notification pop up with "Congratulations!" will show total points earned
- 4. The red **Redeem** button indicates rewards you can redeem (i.e. Points are sufficient and reward is available)
- 5. Fill in all the required fields (\*) and make sure all the information is correct to avoid delays in delivery process
- 6. Click Submit to confirm your redemption

| eUsahawan Wireless Mouse<br>This redemption will deduct 150 Points<br>Name * |                     |
|------------------------------------------------------------------------------|---------------------|
| Mazura Binti Mohamed                                                         |                     |
| Phone, Mobile*                                                               | Email *             |
| 0156055658                                                                   | mikro1501@gmail.com |
| kddress *                                                                    |                     |
| taman sentosa 5                                                              |                     |
| Sistrict *                                                                   | City •              |
| Jusseh                                                                       | Juasseh             |
| Postcode *                                                                   | State *             |
| 72500                                                                        | Negeri Sembilan     |
|                                                                              | Submit              |

### **REWARDS - TRACK**

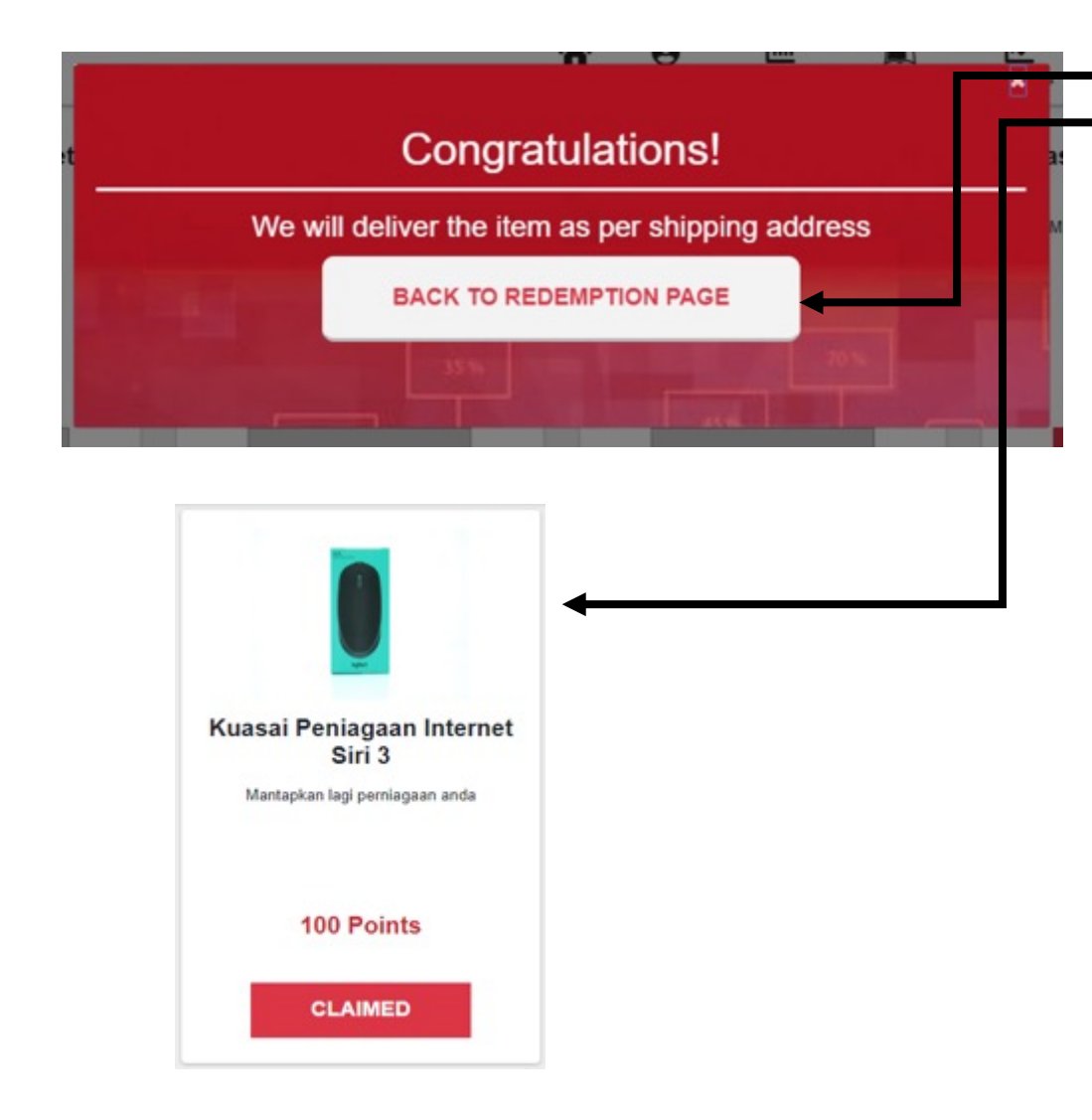

- 1. Click **Back to Redemption Page** to go back to previous page
- 2. Once reward has been redeemed, the button will change to Claimed
- 3. Click Claimed here to check your reward status
- 4. If your item has already been shipped, you can see your tracking code here
- 5. If your item is a digital reward ie Voucher Code, you will see the Voucher Code once you click **Claimed**

### Congratulations!

We have shipped to your address with tracking code:

### EM123456789MY

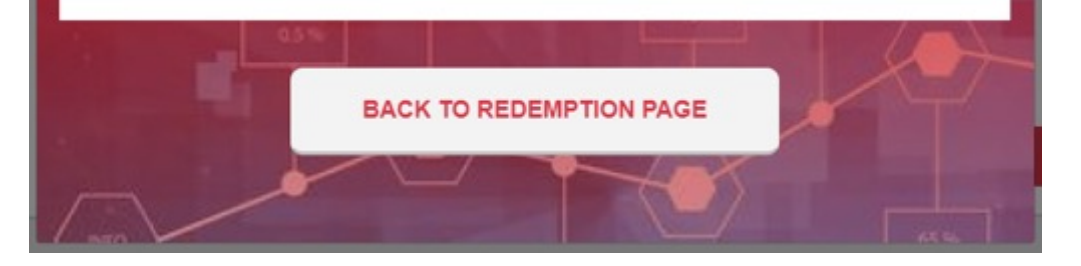

# **VIEW NOTIFICATIONS**

| номе                   | MY ACHIEVEMENTS             | MY STUDENTS | MY PROFILE | MY LEARNING |                            |                     |     | <ol> <li>Click My Notifications to view message<br/>notification</li> <li>Click here if you wish to mark all notifications</li> </ol> |
|------------------------|-----------------------------|-------------|------------|-------------|----------------------------|---------------------|-----|----------------------------------------------------------------------------------------------------|
| Go-eCo                 | ommerce                     |             |            | Номе        | MY ACHIEVEMENTS MY PROFILE | Lill<br>MY BUSINESS |     | 0                                                                                                    |
| <b>Recen</b><br>You ha | t Notifications Mark All As | Read        |            |             |                            |                     | Ľ . |                                                                                                    |
| You ha                 | we received 10 points       |             |            |             |                            |                     |     |                                                                                                    |
| You ha                 | ive received 10 points      |             |            | <br>        |                            | _                   |     |                                                                                                    |

## MANAGE SETTINGS

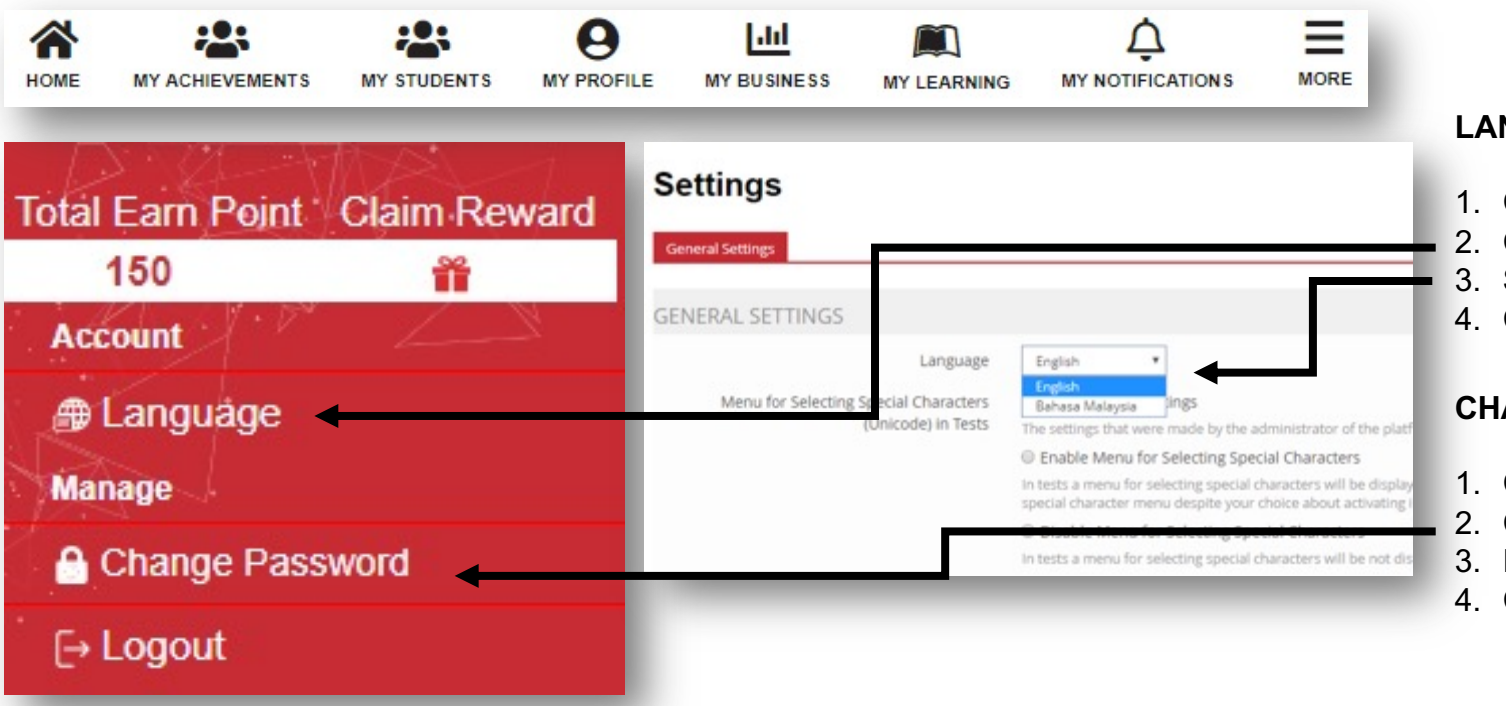

#### LANGUAGE SETTINGS

- 1. Click More
- 2. Click Language
- 3. Select your preferred language
- 4. Click Save button to confirm the changes

#### **CHANGE PASSWORD**

- 1. Click More
- 2. Click Change Password
- 3. Fill in all the required fields (\*)
- 4. Click **Save** button to save your settings.

# SUPPORT

If you have any issues or queries, please email to support@go-ecommerce.my with the following details:

Full name: IC No.: Program name: Mobile No.: Registered email: Problem/issue: Screenshot problem:

We will get back to you as soon as we can!